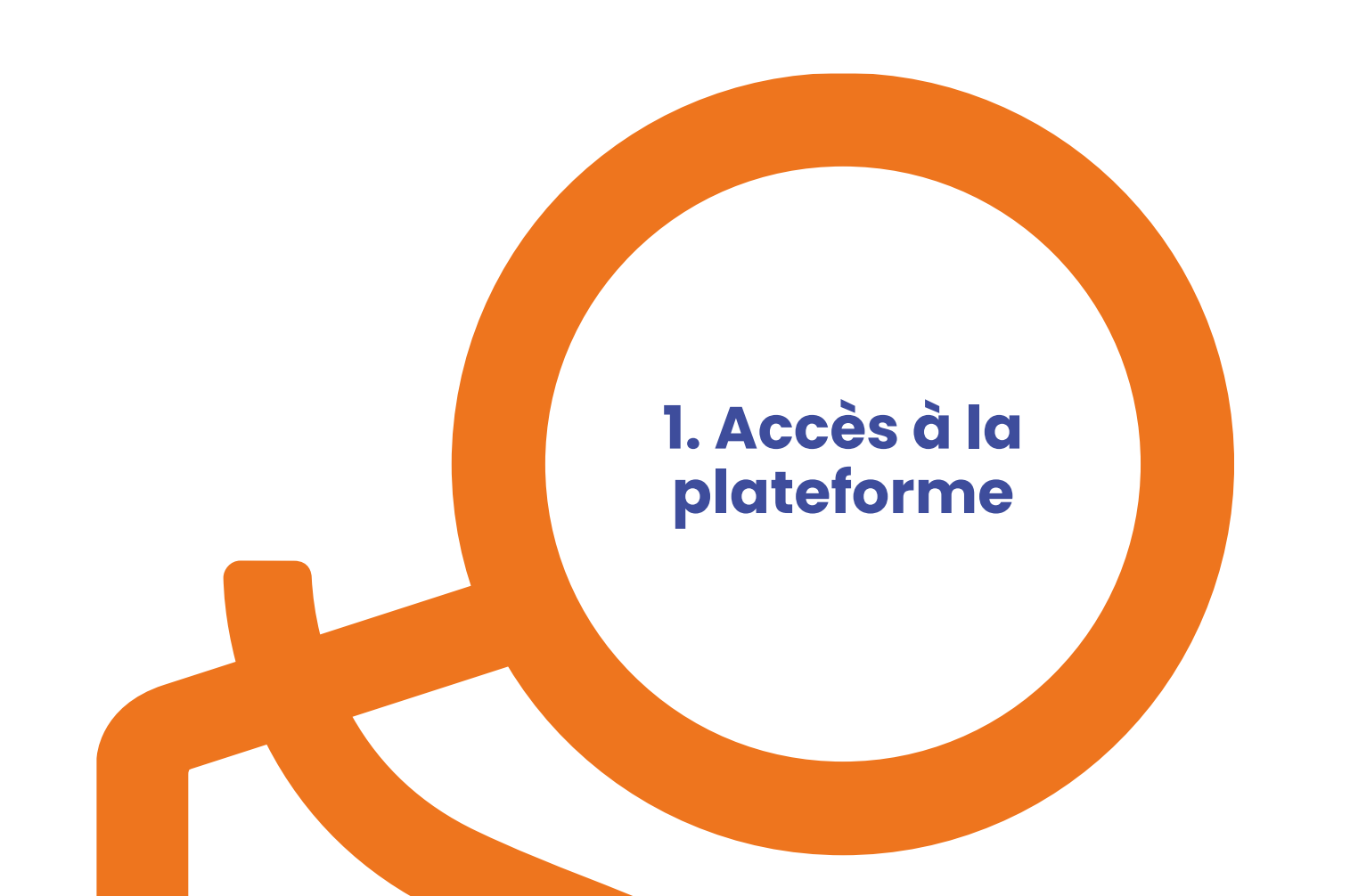

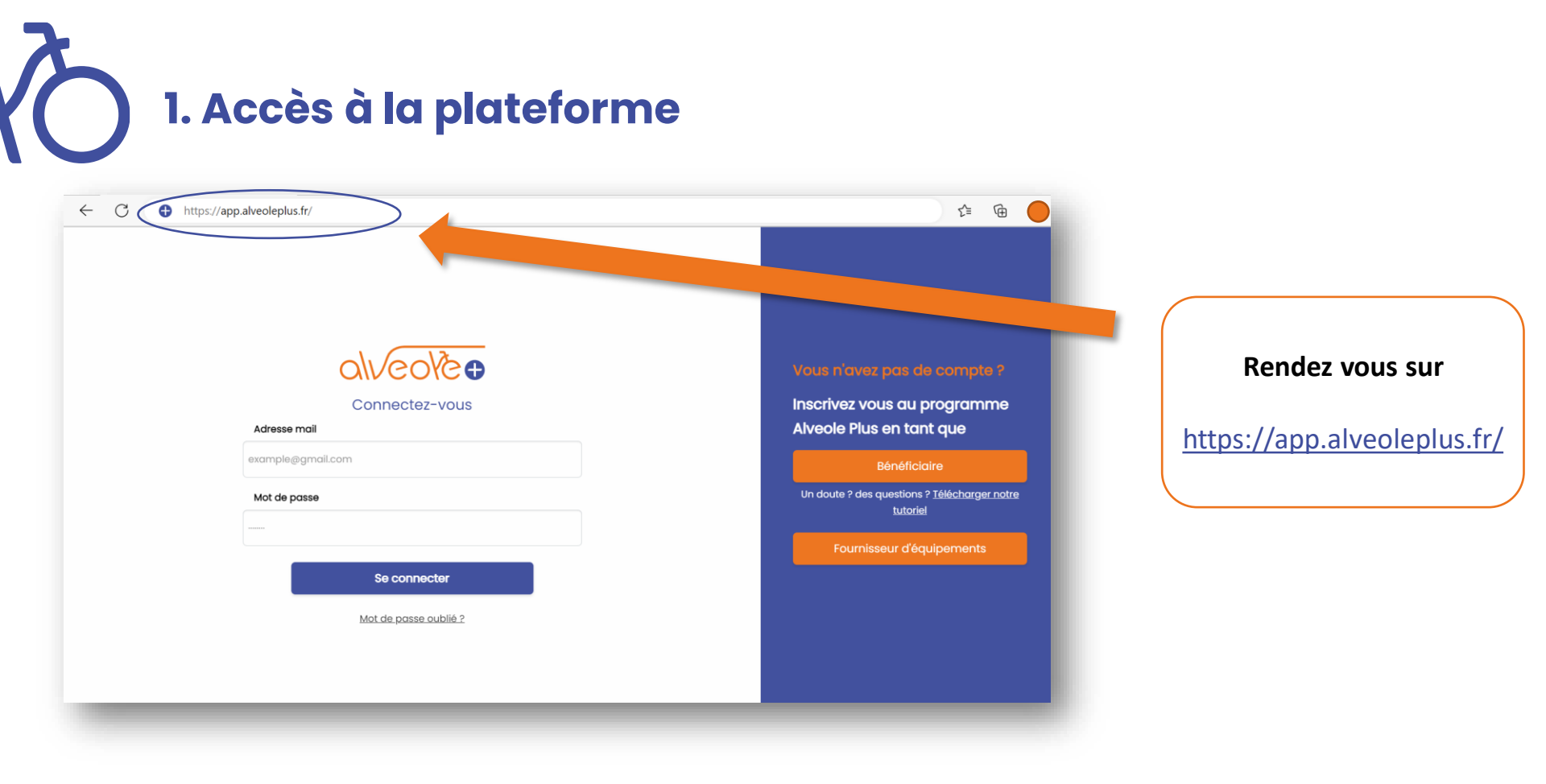

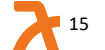

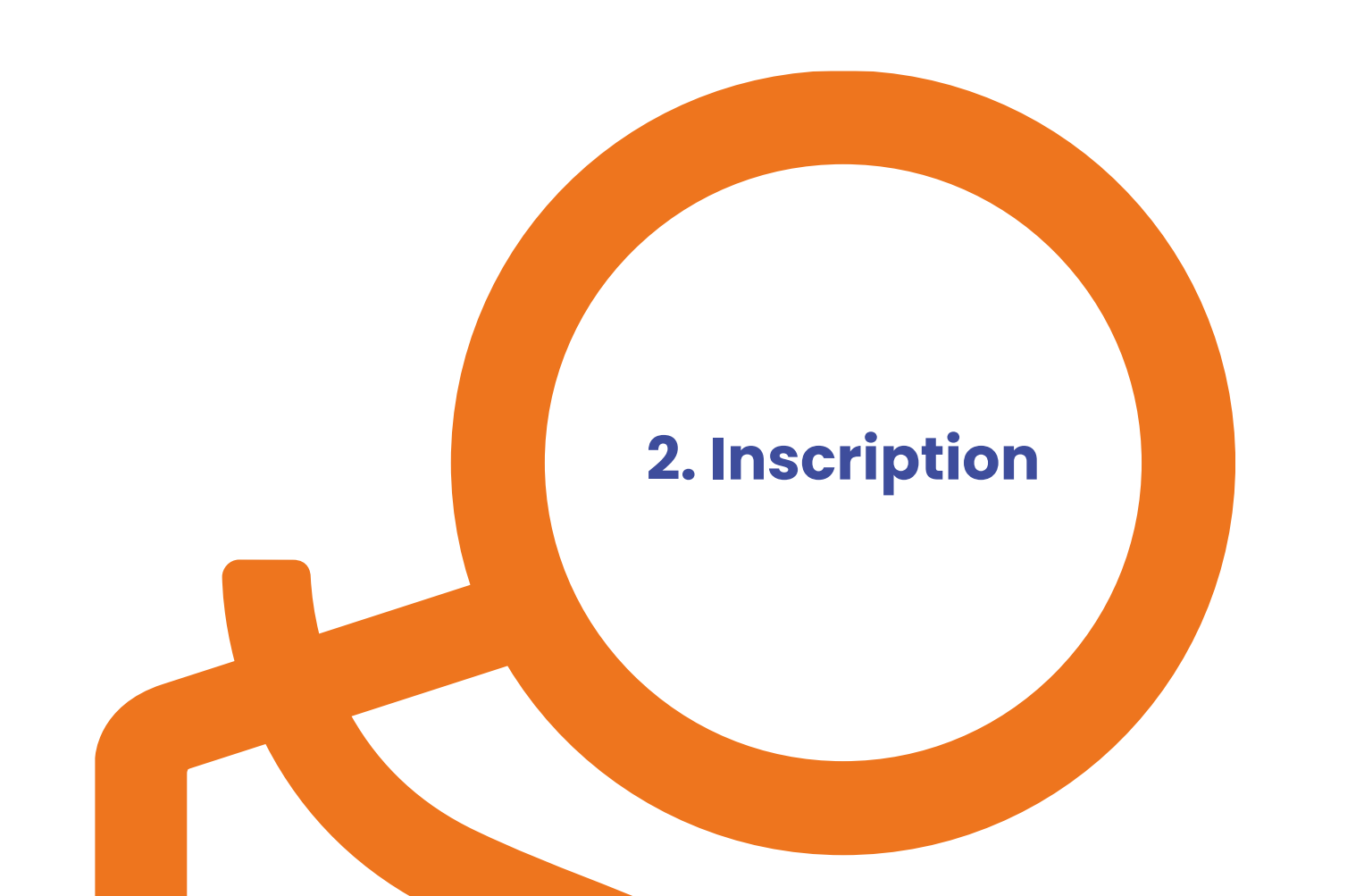

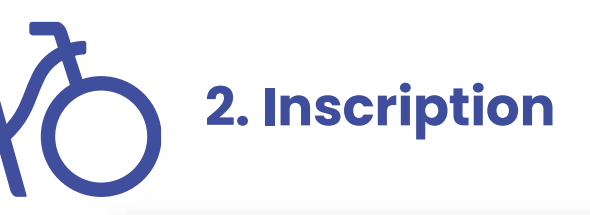

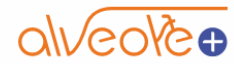

Connectez-vous

#### Adresse mail

example@gmail.com

Mot de passe

Se connecter

Mot de passe oublié ?

Vous n'avez pas de compte ?

Inscrivez vous au programme Alveole Plus en tant que

#### Bénéficiaire

Un doute ? des questions ? <u>Télécharger notre tutoriel</u>

Fournisseur d'équipements

#### Cliquez sur « Bénéficiaire »

### 2.1. Identité de la structure (copropriété sans SIRET)

|                  | Renseigner et rechercher mon numéro de sir | Rechercher mon numéro de siret                 |
|------------------|--------------------------------------------|------------------------------------------------|
|                  | Vous êtes une copropriété sans SIRET ?     |                                                |
| e la structure   | Catégorie juridique                        | Activité principale exercée                    |
|                  | Rechercher votre catégorie juridique       | Rechercher votre activité principale           |
|                  | Dénomination                               |                                                |
| onnées bancaires | Renseignez et recherchez votre numéro de s | ret                                            |
|                  | Téléphone                                  |                                                |
| é du superviseur |                                            |                                                |
|                  | Adresse                                    |                                                |
|                  | Renseignez et recherchez votre numéro de s | ret                                            |
| e Alvéole Plus   | Code postal                                | Ville                                          |
|                  |                                            | Poncolanez et recherchez vetre numére de ciret |

Si votre structure est une copropriété sans SIRET, cliquez sur « vous êtes une copropriété sans SIRET » 2.1. Identité de la structure (copropriété sans SIRET)

### alveolèt

|                            | N° immatriculation au registre national des copropriétés                                        |  |  |
|----------------------------|-------------------------------------------------------------------------------------------------|--|--|
|                            | Doit contenir 2 lettres et 7 chiffres                                                           |  |  |
| 1 Identité de la structure | Vous êtes une structure avec SIRET ?                                                            |  |  |
| T                          | Catégorie juridique Activité principale exercée                                                 |  |  |
|                            | Rechercher votre catégorie juridique 🔹 68.32A - Administrat, immeuble & autre bien 💌            |  |  |
| 2 Coordonnées bancaires    | Dénomination                                                                                    |  |  |
|                            |                                                                                                 |  |  |
| 3 Identité du superviseur  | Téléphone                                                                                       |  |  |
| (4) Compte Alvéole Plus    | Adresse                                                                                         |  |  |
|                            |                                                                                                 |  |  |
|                            | Code postal Ville                                                                               |  |  |
|                            |                                                                                                 |  |  |
|                            | Obligatoire – PDF, JPEG, PNG – Preuve d'immatriculation au registre national des copropriétés 👲 |  |  |
|                            | Confirmer et continuer                                                                          |  |  |
|                            |                                                                                                 |  |  |
|                            |                                                                                                 |  |  |

Identité de la structure

#### **1-** Renseignez les champs suivants :

- Le numéro d'immatriculation au Registre National des Copropriétés

- Choisissez votre catégorie juridique
- La dénomination de la copropriété
- Votre numéro de téléphone
- L'adresse
- Le code postal
- La ville

2- Téléchargez votre preuve d'immatriculation

3- Cliquer sur « confirmer et continuer »

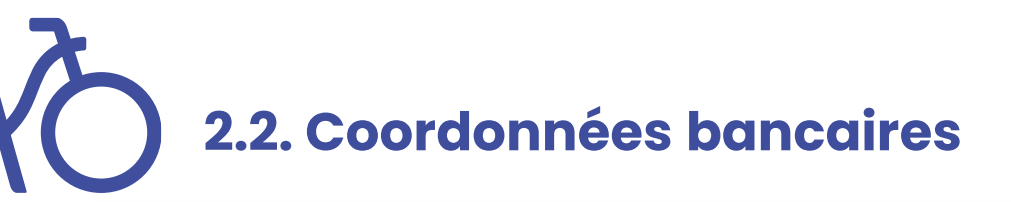

| alveolèo                    | Coordonnées bancaires                       |                               |  |
|-----------------------------|---------------------------------------------|-------------------------------|--|
|                             | Titulaire du compte                         |                               |  |
|                             | Veuillez saisir le nom du titulaire du comp | te bancaire                   |  |
| lelentité de la structure   | IBAN                                        | BIC                           |  |
|                             | Veuillez saisir votre IBAN                  | Veuillez saisir votre BIC     |  |
|                             |                                             |                               |  |
| 2 Coordonnées bancaires     |                                             | Retour Confirmer et continuer |  |
|                             |                                             |                               |  |
|                             |                                             |                               |  |
| (3) Identité du superviseur |                                             |                               |  |
|                             |                                             |                               |  |
| (4) Compte Alvéole Plus     |                                             |                               |  |
| 0                           |                                             |                               |  |
|                             |                                             |                               |  |
|                             |                                             |                               |  |
|                             |                                             |                               |  |
|                             |                                             |                               |  |

### 1- Renseignez les champs suivants :

- Le titulaire du compte
- IBAN
- Le BIC

2- Cliquer sur « confirmer et continuer »

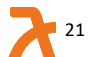

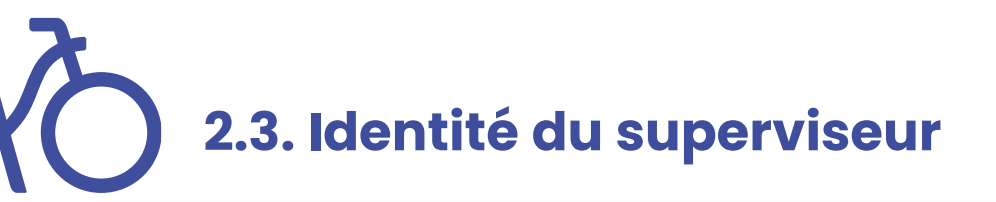

alveolè Identité du superviseur / responsable du compte Prénom Nom Fonction Téléphone Identité de la structure Confirmer et continuer Retour Coordonnées bancaires Identité du superviseur Compte Alvéole Plus (4)

1- Renseigner les champs du superviseur du compte :

- Nom
- Prénom
- Fonction
- Téléphone

2- Cliquez sur « confirmer et continuer »

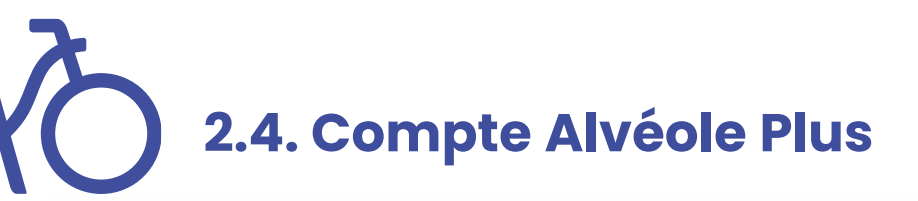

Compto Alvéalo Diuc

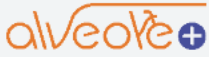

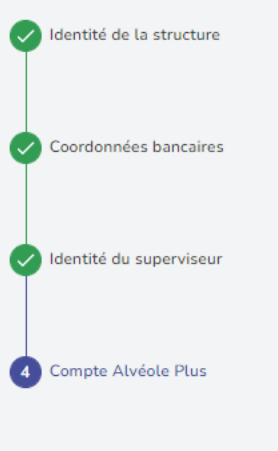

|    | Compte Atveote i tus                                                                                                    |
|----|----------------------------------------------------------------------------------------------------|
|    | Adresse e-mail                                                                                                    |
|    |                                                                                                    |
|    | Mot de passe                                                                                                    |
| e  |                                                                                                    |
|    | Pour une sécurité optimale de votre mot de passe, il doit avoir 8 caractères minimum et nous vous conseillons qu'il soit composé d'au moins une minuscule, une majuscule, un chiffre (0-9) et une ponctuation. |
|    | Confirmation du mot de passe                                                                                                    |
|    |                                                                                                    |
| ır | Je certifie que les informations renseignées sont exactes et que j'ai bien l'autorisation de prendre les décisions<br>concernant le programme au nom de la structure.*                                         |

Je reconnais avoir pris connaissance des présentes <u>Conditions Générales d'Utilisation</u> et les accepter sans réserve.\*

Je consens à recevoir des informations émanant de la Fédération française des Usagers de la Bicyclette et de ses filiales FUB services, FUZO, SOFUB, et Bicycode.

Retour Confirmer et créer votre compte

1- Renseignez les champs du superviseur du compte :

- L'adresse mail,
- Le mot de passe.
- 2- Cochez les champs requis

3- Cliquez sur « confirmer et créer votre compte »

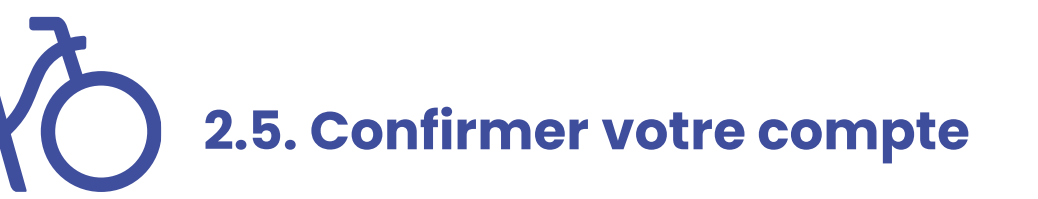

Un compte vient d'être créé avec votre adresse email. Si vous êtes à l'origine de cette requête, veuillez cliquer sur le lien ci-dessous afin de vérifier votre adresse email :

Lien pour valider votre adresse email

Ce lien expire dans 12 heures. Sinon, veuillez ignorer ce message. 1- Rendez-vous sur votre boîte mail.

### 2- Cliquez sur « lien pour valider votre adresse mail ».

Sans cette action de validation, vous ne pourrez pas vous connecter à votre compte.

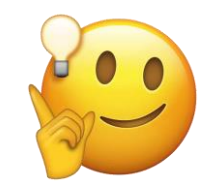

Pensez à consulter vos spams

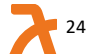

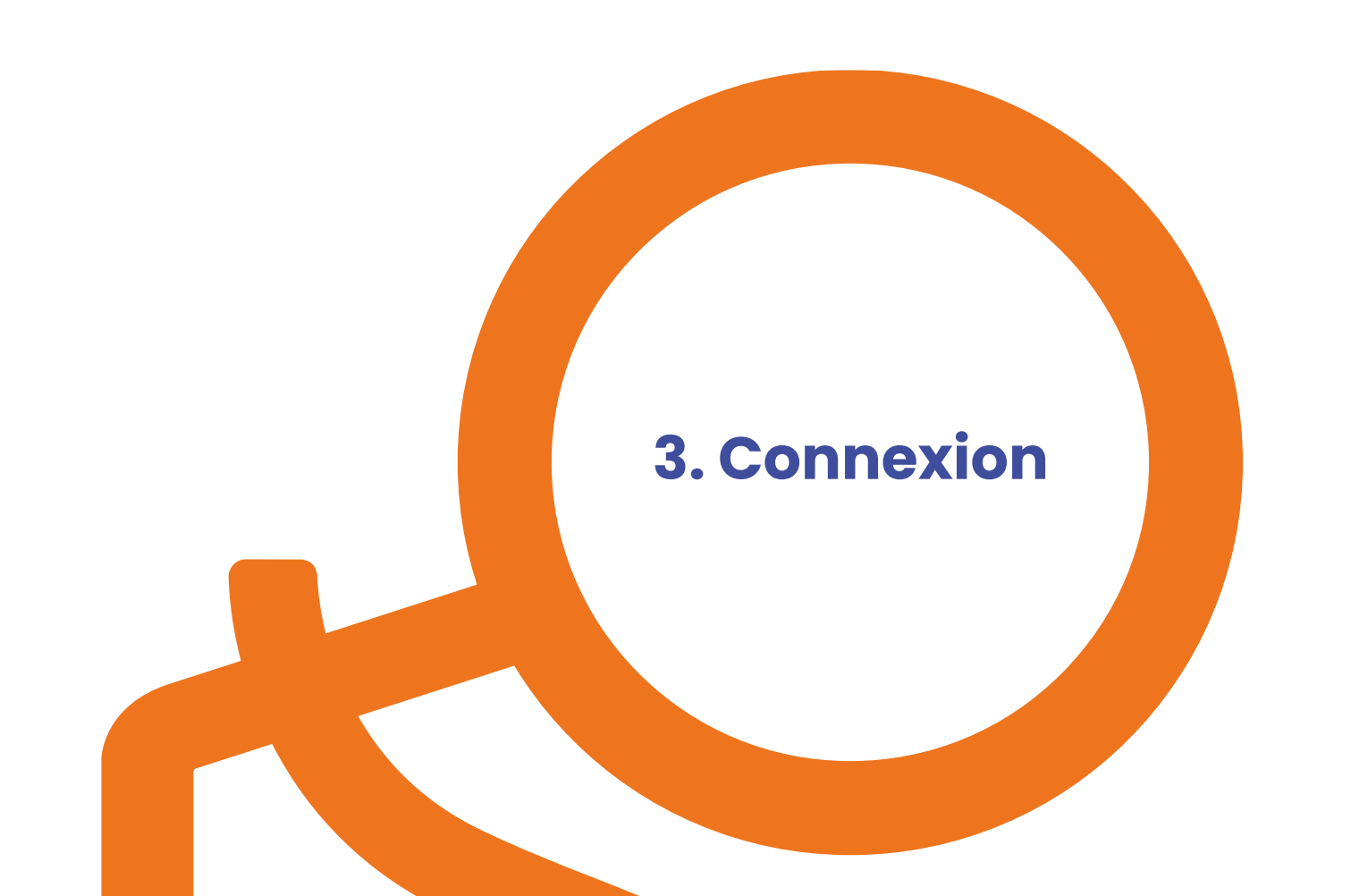

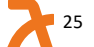

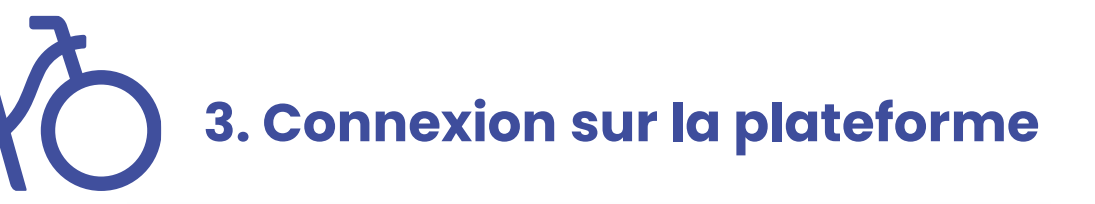

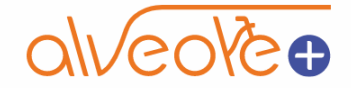

#### Connectez-vous

Adresse mail

example@gmail.com

Mot de passe

.....

Se connecter

Mot de passe oublié ?

Vous pouvez vous connecter à la plateforme en utilisant votre email et votre mot de passe.

En cas d'oubli, utilisez la procédure de mot de passe oublié.

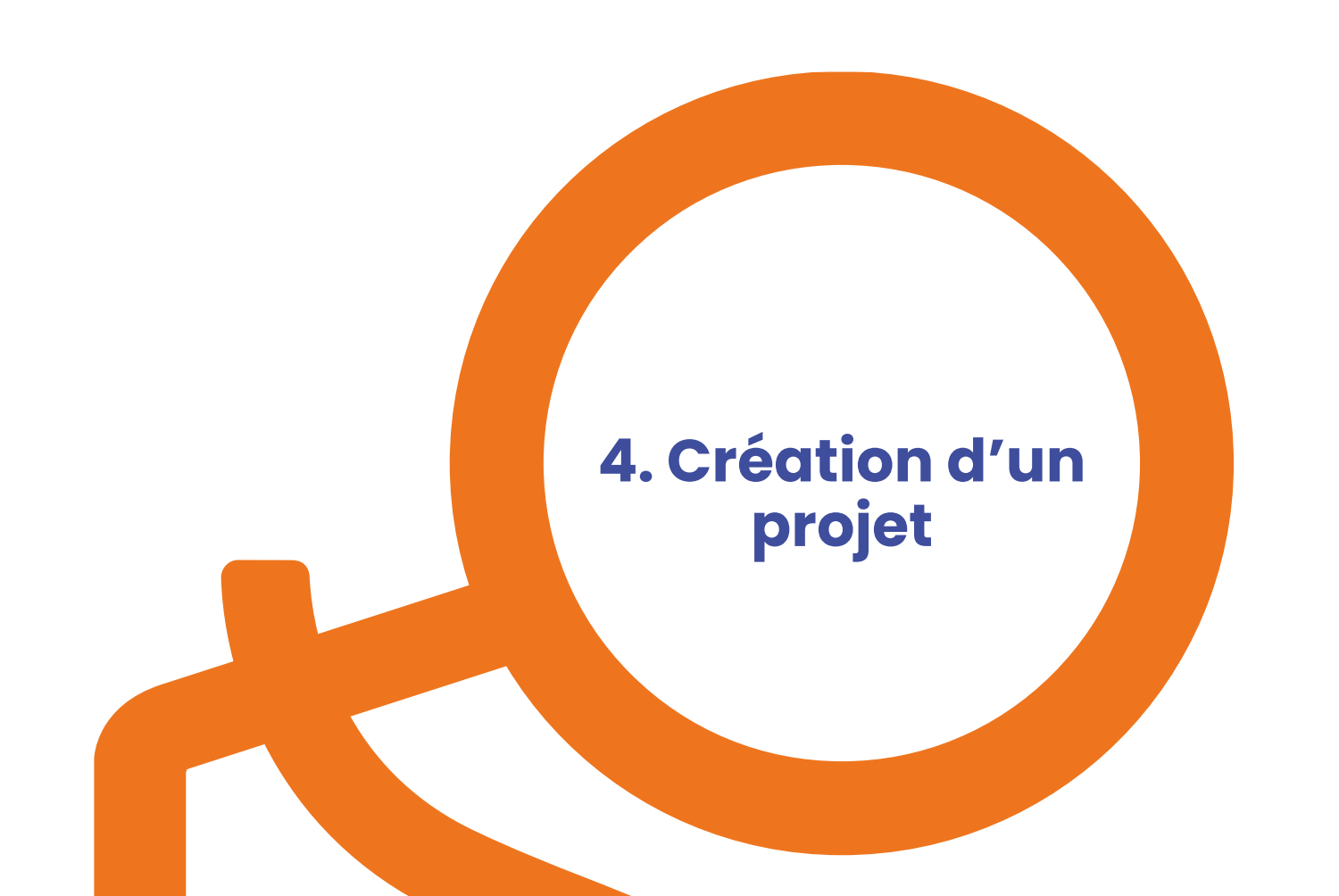

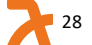

### 4. Créer un projet de stationnement

Ó

|                                                           | Projets Créer un projet                                                                                                    |          |
|-----------------------------------------------------------|----------------------------------------------------------------------------------------------------|----------|
| ONVCOYC⊕<br>Projets                                       | 0 ligne sélectionnée Responsable Choisir un responsable Choisir un responsable                                                                        |          |
| Fournisseurs et<br>Catalogues                             | Q ID du projet Q Nom du projet Cible V Stationnement V Responsable V - Cliquez sur « créer un                                                         | projet » |
|                                                           | Nom<br>Identifiant du Cible Conseil Stationnement Formation Responsable<br>projet                                                                     |          |
|                                                           | 93_C1_000076 projet Espaces et sites À venir En cours À venir ALa MA                                                                                  |          |
|                                                           | 93_C1_000075 Projet Espaces et sites À venir En cours À venir Ata<br>N*1 publics À venir En cours À venir Ata                                         |          |
|                                                           | 72_C2_000074     Ábri<br>école<br>Jules<br>ferry     Écoles et<br>établissements<br>d'enseignement     À venir     En cours     À venir     Ala<br>MA |          |
| •                                                         | 31_C2_000073     Projet     Écoles et<br>établissements     À venir     En cours     À venir     Ala<br>MA                                            |          |
| Mon profil                                                | 75_C2_00071 Projet Écoles et<br>n*56 établissements À venir En caurs À venir Al Mu<br>d'enseignement                                                  |          |
| <ul> <li>Mon organisation</li> <li>Déconnexion</li> </ul> | 78_C3_000066 Projet Habitat social À venir En cours À venir SK Ke                                                                                     |          |

4.1. Fiche identité du projet

| olveole                       | Création de mon projet |
|-------------------------------|------------------------|
| ✿ Projets                     | Fiche d'identité       |
| Fournisseurs et<br>Catalogues | Nom du projet          |
|                               | Cible Cible niveau 2   |
|                               | Adresse                |
|                               | Code postal Ville      |
|                               | Responsable du projet  |
|                               | Annuler Valider        |
| AM Superviseur                |                        |
| Mon profil                    |                        |
| Mon organisation              |                        |
| [→ Déconnexion                |                        |

#### **1.** Renseignez les champs suivants :

- Le nom du projet : nommez votre projet comme vous le souhaitez.
- La catégorie cible à laquelle il appartient,
- L'adresse postale,
- Le responsable du projet, si vous souhaitez attribuer ce dossier à un de vos collaborateurs (autres utilisateurs du compte). Voir la procédure pour ajouter des utilisateurs dans les slides suivantes.

2. Cliquez sur « valider ». Votre projet est créé !

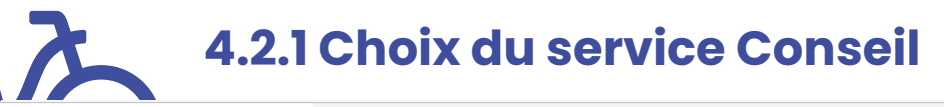

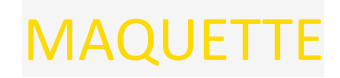

| ,        |                    | *Nom du projet*                                                                                                    |                                             |
|----------|--------------------|----------------------------------------------------------------------------------------------------|---------------------------------------------|
| al       | Veole              | Étapes du projet                                                                                                    |                                             |
| <b>#</b> | Projets            | <ul> <li>Conseil</li> <li>→ Confirmation de mon intérêt à bénéficier d'une prestation de conseil pour ce projet</li> </ul> | À faire                                     |
|          |                    | 2 Equipements de stationnement                                                                                             | En attente de l'étape 1                     |
|          |                    | 3 Formations à l'écomobilité                                                                                               | Cible du projet non éligible à la formation |
|          |                    |                                                                                                    |                                             |
| YR       | Yves Responsable A | Fiche d'identité                                                                                                    |                                             |
| θ        | Mon profil         |                                                                                                    |                                             |
| ₽        | Mon entreprise     | Nom du projet New project                                                                                                  |                                             |
| [→       | Déconnexion        | Cible RNC                                                                                                    | 31                                          |

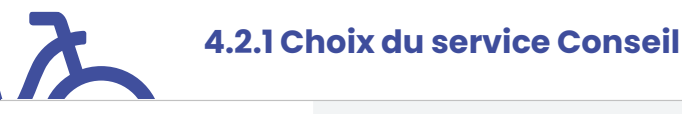

### alveolè

Yves Responsable

Mon entreprise

Déconnexion

Superviseur

Mon profil

Θ

₽

ſ→

 $\sim$ 

#### A Projets

#### Etape 1 - Confirmation de mon intérêt à bénéficier d'une prestation de conseil pour ce projet

Si vous n'avez pas les idées claires sur votre commande d'équipements de stationnement (type de solution, nombre de places, etc.) le programme Alvéole Plus peut vous aider ! Nous proposons une prestation gratuite de conseil.

Pour ce projet, vous pouvez prétendre à un accompagnement \*type(s) d'accompagnement possible(s)\*.

En savoir plus sur l'accompagnement express

En savoir plus sur l'accompagnement approfondi

Attention ! Vous ne pouvez bénéficier de la prestation que pour un des projets de votre organisation. Si vous n'êtes pas le superviseur de votre organisation, vous devez donc faire valider le principe par le superviseur avant d'accepter.

Souhaitez-vous bénéficier d'un accompagnement pour ce projet ?

Accompagnement express

Prestation de conseil du projet \*Nom du projet\*

Accompagnement approfondi

Non

 $\sim$ 

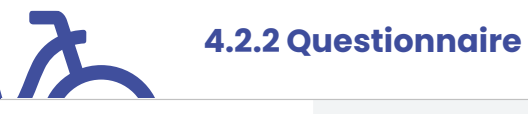

#### Prestation de conseil du projet \*Nom du projet\* eole Etape 1 - Confirmation de mon intérêt à bénéficier d'une prestation de conseil pour ce projet Projets ≏ Etape 2 - Questionnaire **1.** A quel stade en est votre projet? (1 seul choix possible) □ Idée Voté/budgété Devis déjà demandés Matériel commandé 2. Pour(s) guelle(s) raisons voulez-vous créer des places de stationnement vélo? (plusieurs choix possibles) Demande des usagers □ Absence de stationnement Yves Responsable $\sim$ Vols récurrents Superviseur Contrainte réglementaire Opportunité du programme Θ Mon profil Politique publique (plan vélo...) Autre (préciser) ≣∋ Mon entreprise

Déconnexion

Retour à la question précédente

33

 $\sim$ 

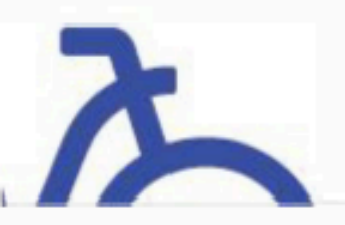

### 4.2.3 Choix du prestataire

Étape 2 - Questionnaire

## alveolès

#### A Projets

Fournisseurs et Catalogues

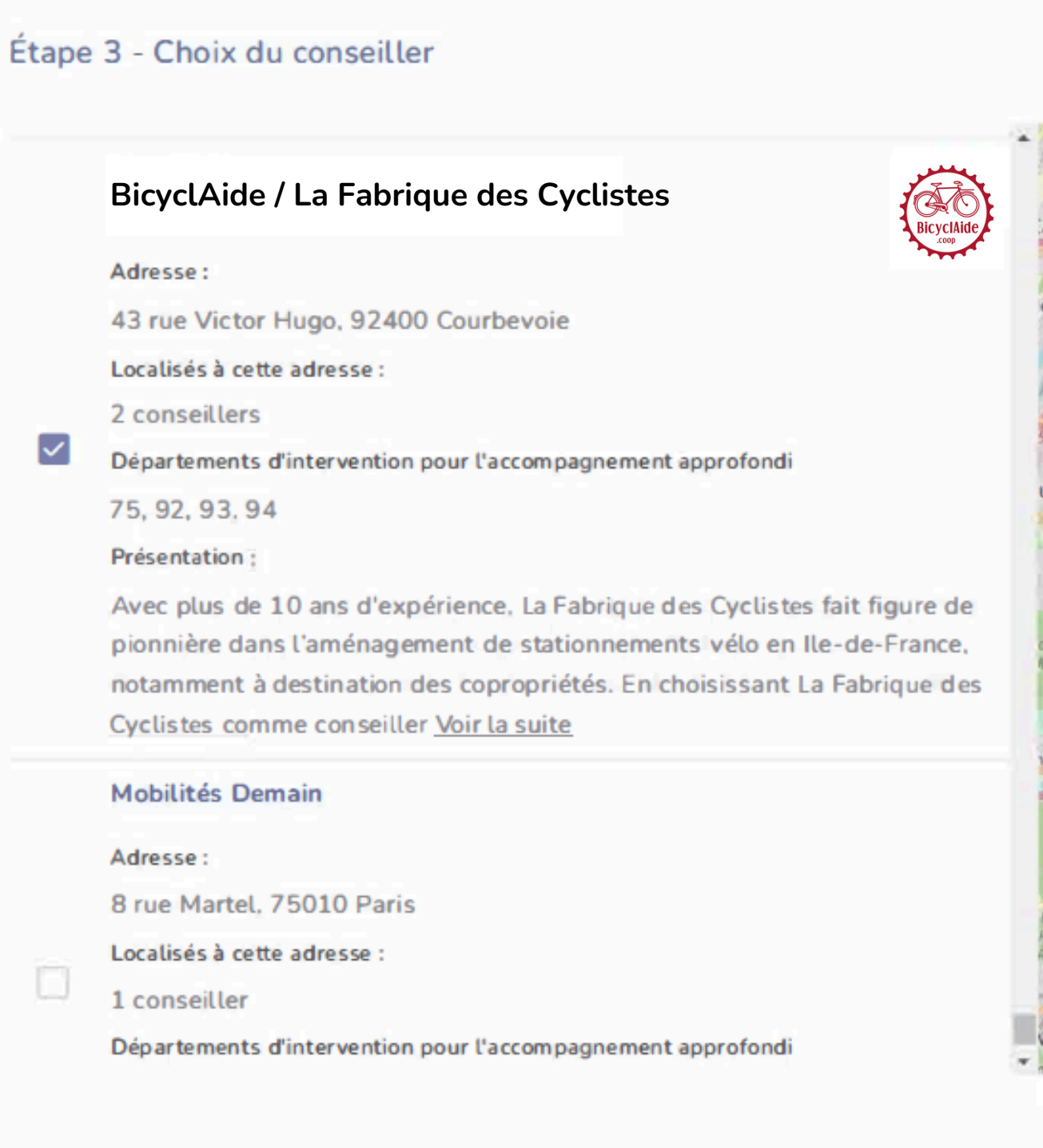

Prestation de conseil du projet 'Stationnement vélo cour'

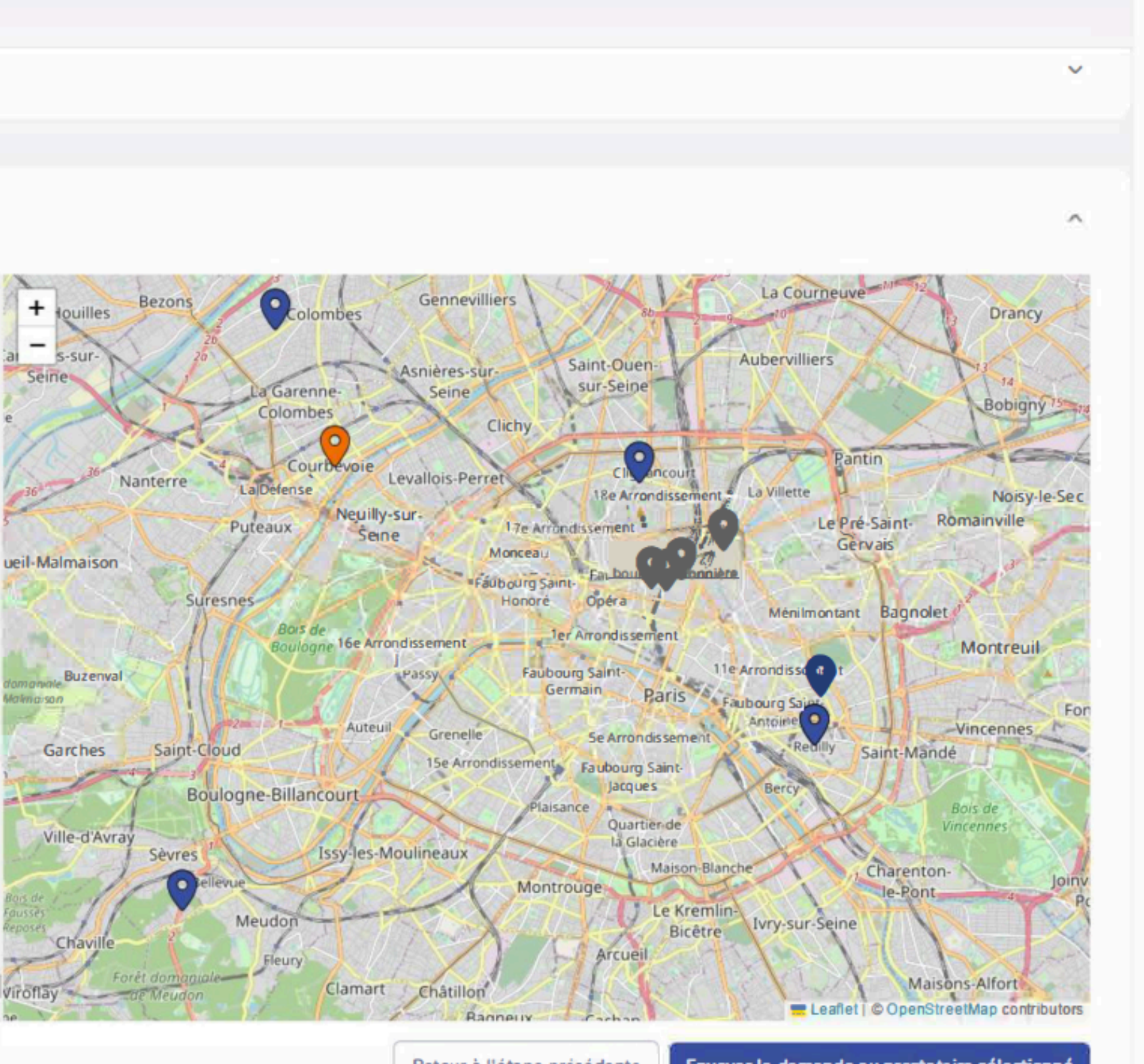

YR Yves Responsable Superviseur

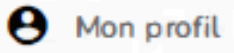

Mon organisation

Déconnexion

# MAQUETTE

Retour à l'étape précédente

Envoyer la demande au prestataire sélectionné

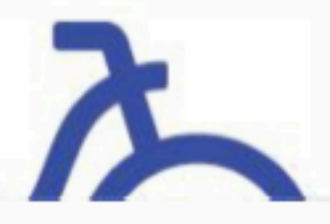

### 4.2.3 Choix du prestataire

## alveolès

#### A Projets

Fournisseurs et Catalogues

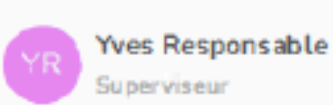

~

e Mon profil

Mon organisation

Déconnexion

#### Prestation de conseil du projet 'Stationnement vélo cour'

Étape 2 - Questionnaire

#### Étape 3 - Choix du conseiller

#### BicyclAide / La Fabrique des Cyclistes

Adresse :

43 rue Victor Hugo, 92400 Courbevoie

Localisés à cette adresse :

2 conseillers

 $\checkmark$ 

Départements d'intervention pour l'accompagnement approfondi

75, 92, 93, 94

Présentation :

Avec plus de 10 ans d'expérience. La Fabrique des Cyclistes fait figure de pionnière dans l'aménagement de stationnements vélo en Ile-de-France, notamment à destination des copropriétés. En choisissant La Fabrique des Cyclistes comme conseiller <u>Voir la suite</u>

#### Mobilités Demain

#### Adresse :

8 rue Martel, 75010 Paris Localisés à cette adresse : 1 conseiller

Départements d'intervention pou

# Envoyer la demande au prestataire sélectionné

BicyclAide

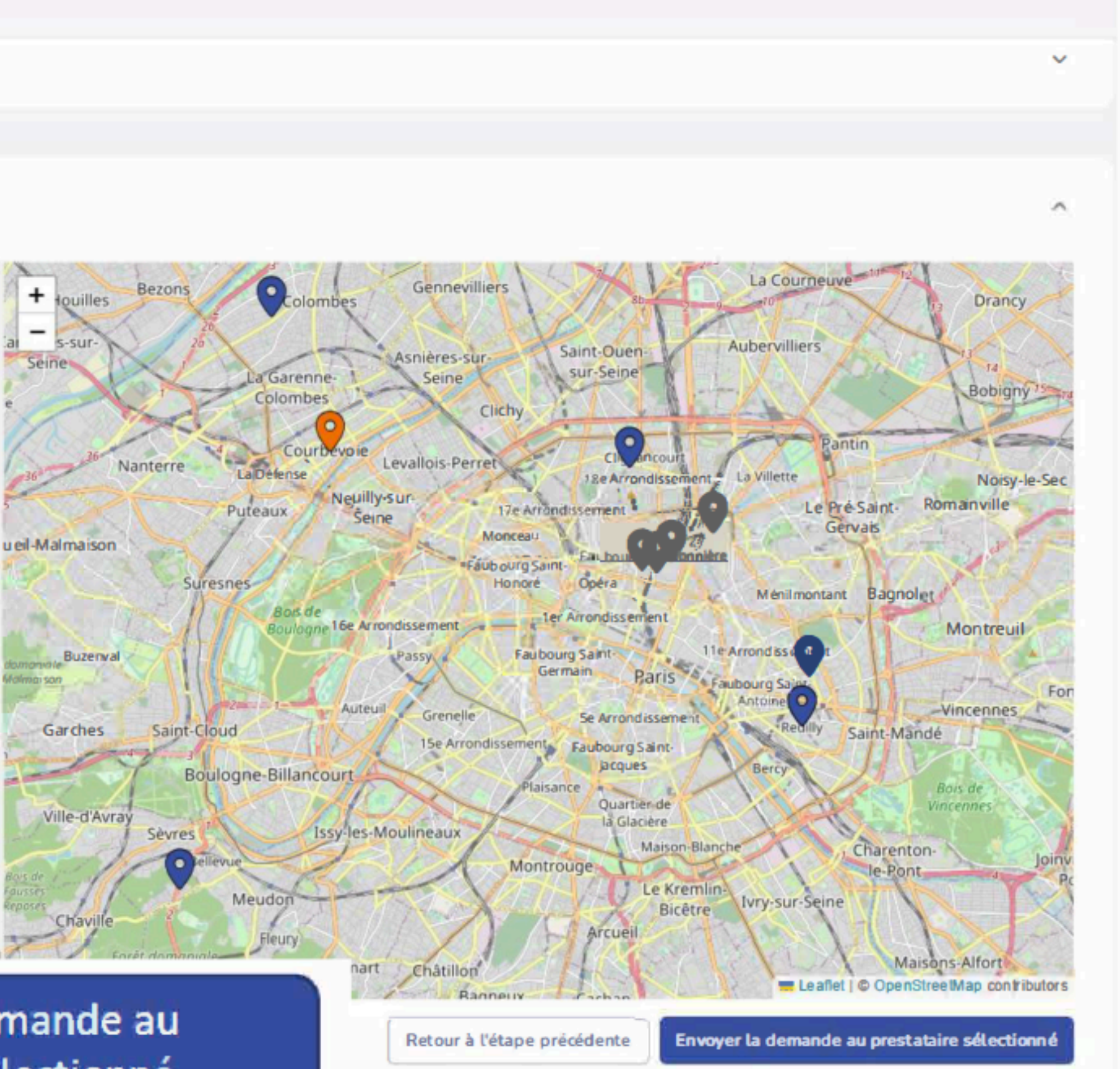

# MAQUETTE

4.2.4 Suivi de la demande d'accompagnement – étape la

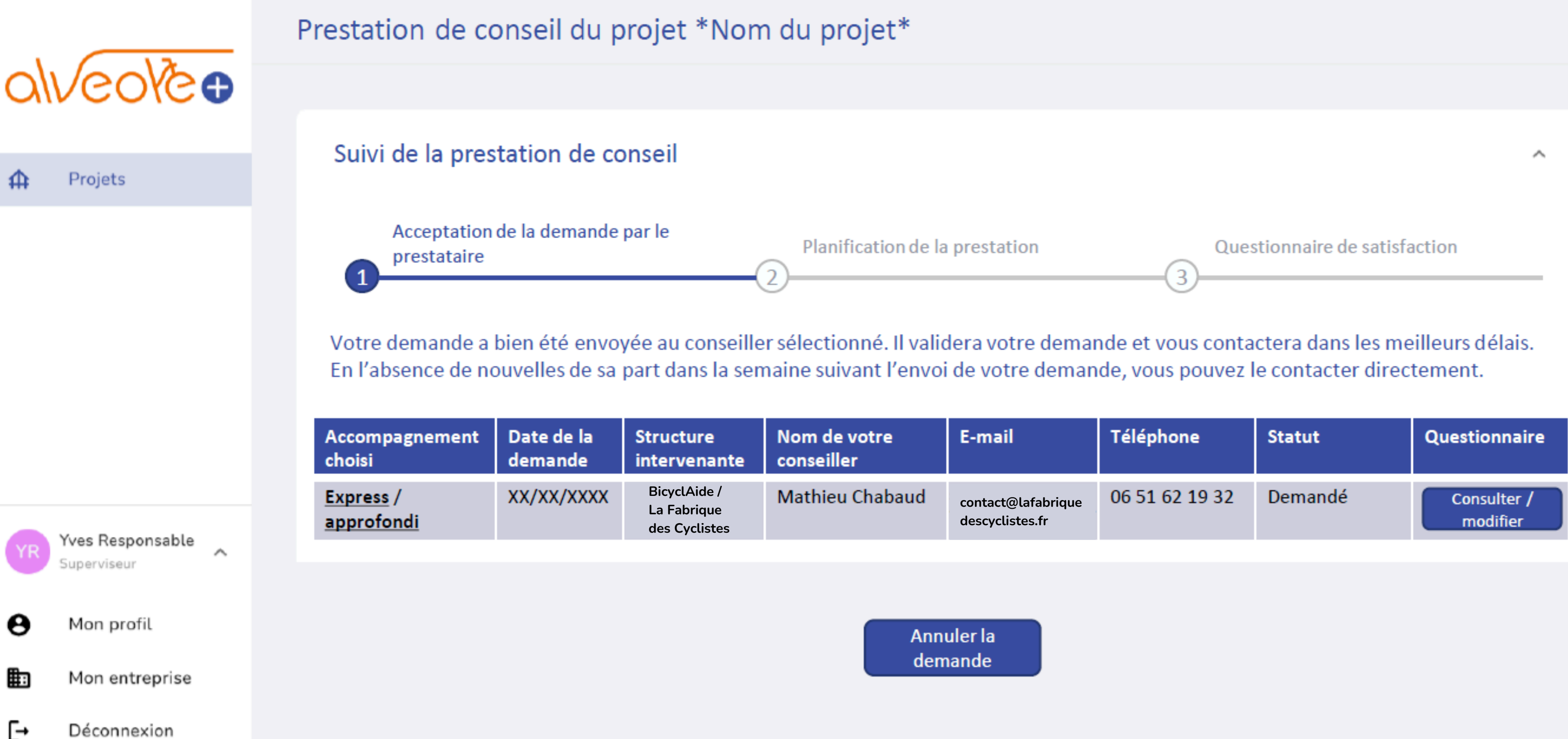

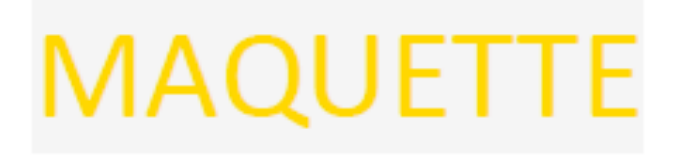

| il                        | Téléphone      | Statut  | Questionnaire           |
|---------------------------|----------------|---------|-------------------------|
| t@lafabrique<br>listes.fr | 06 51 62 19 32 | Demandé | Consulter /<br>modifier |

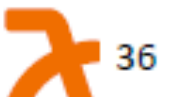

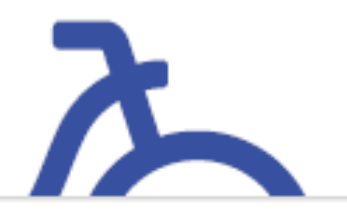

### 4.2.4 Suivi de la demande d'accompagnement – étape 1b

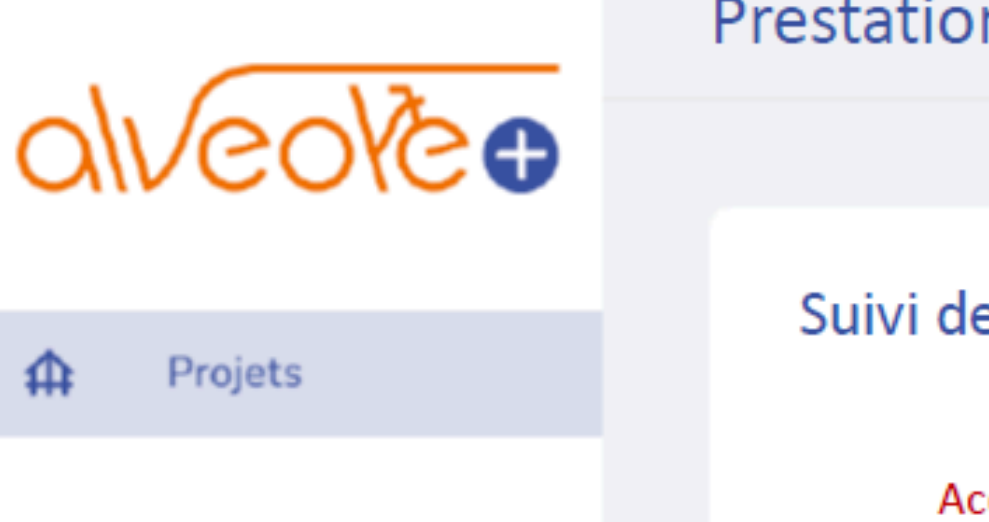

Yves Responsable  $\sim$ Superviseur

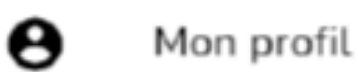

Mon entreprise

#### Déconnexion **→**

### Prestation de conseil du projet \*Nom du projet\*

### Suivi de la prestation de conseil

Acceptation de la demande par le prestataire

Planification de la prestation

Votre demande a été déclinée par le conseiller que vous aviez sélectionné. Merci de sélectionner un autre intervenant en cliquant sur « Sélectionner un autre intervenant » sous le tableau ci-dessous.

| Accompagnement<br>choisi       | Date de la<br>demande | Structure<br>intervenante                    | Nom de votre<br>conseiller | E-mail                                | Téléphone      | Statut  | Questionnaire           |
|--------------------------------|-----------------------|----------------------------------------------|----------------------------|---------------------------------------|----------------|---------|-------------------------|
| <u>Express</u> /<br>approfondi | XX/XX/XXXX            | BicyclAide /<br>La Fabrique<br>des Cyclistes | Mathieu Chabaud            | contact@lafabrique<br>descyclistes.fr | 06 51 62 19 32 | Décliné | Consulter /<br>modifier |

### Raison du refus :

Sélectionner un autre intervenant

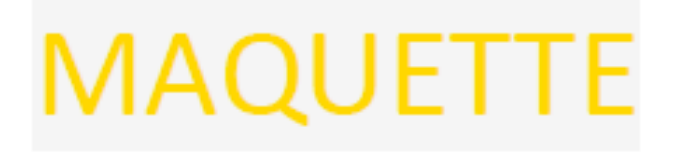

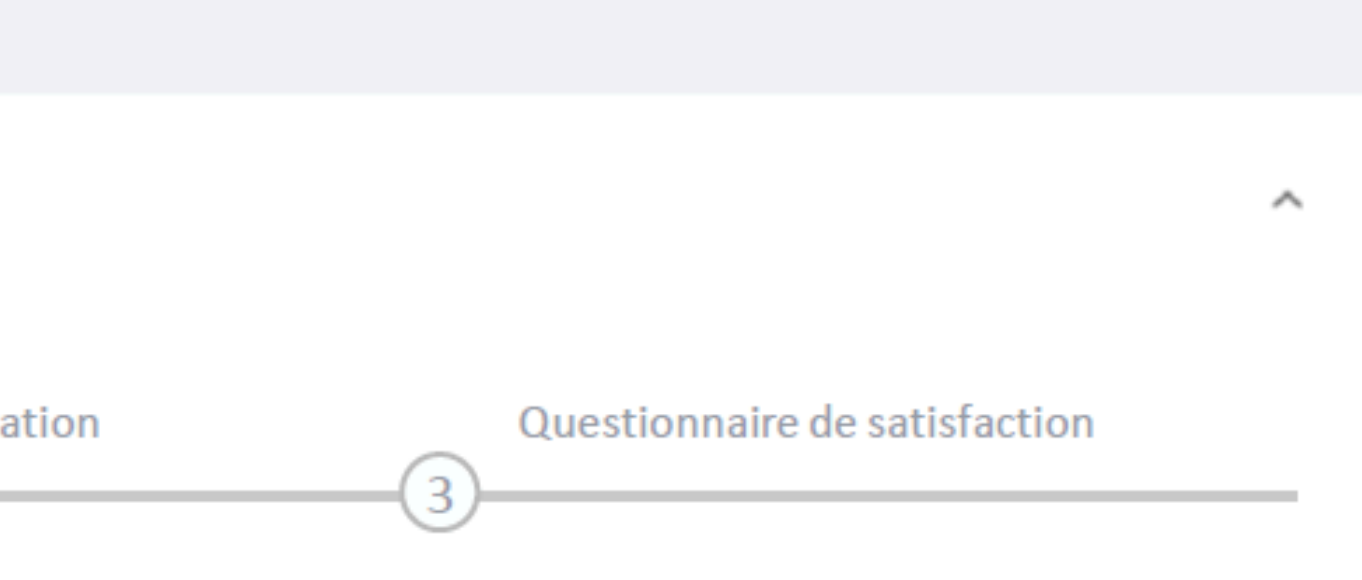

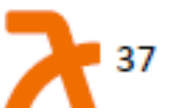

Annuler la demande

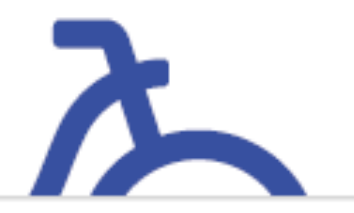

### 4.2.4 Suivi de la demande d'accompagnement – étape 2a

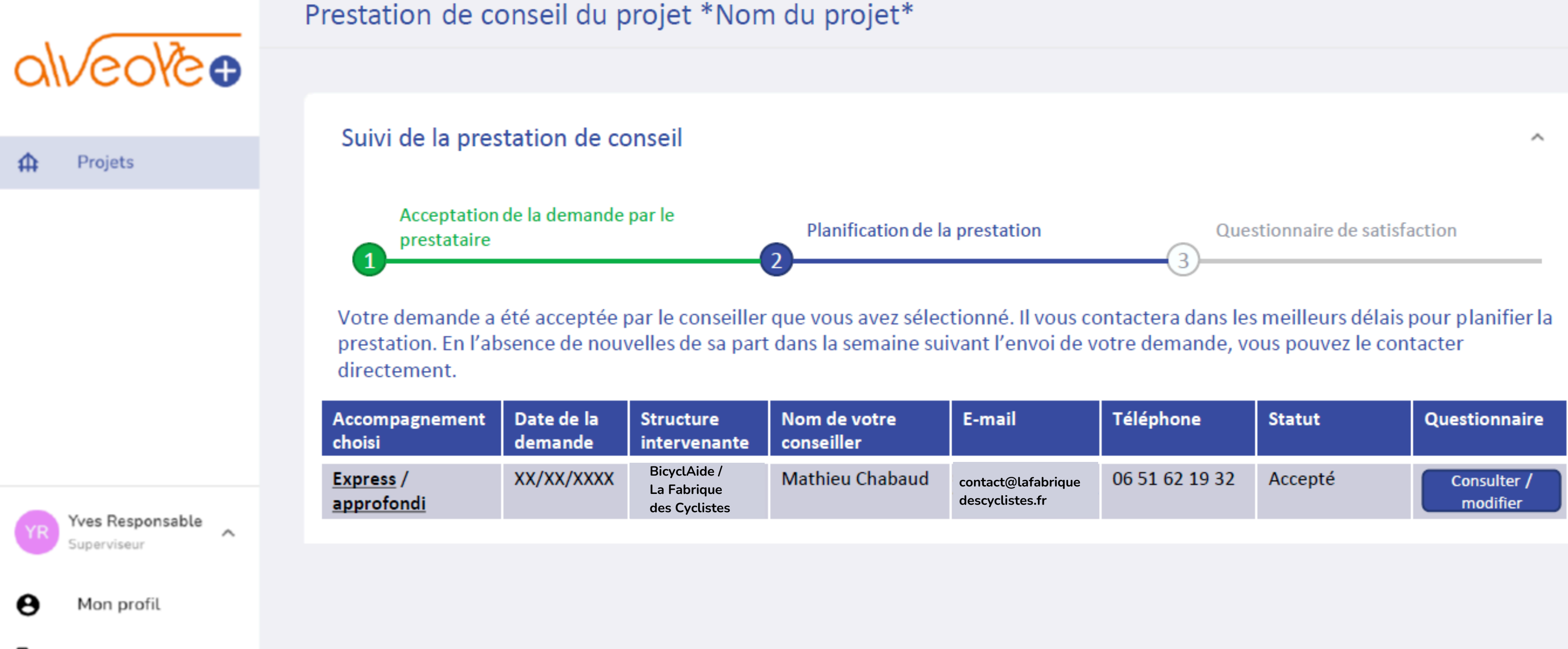

Déconnexion **|→** 

Mon entreprise

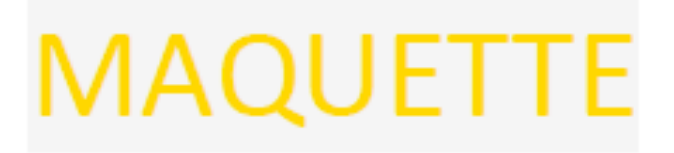

| ail                         | Téléphone      | Statut  | Questionnaire           |
|-----------------------------|----------------|---------|-------------------------|
| :t@lafabrique<br>clistes.fr | 06 51 62 19 32 | Accepté | Consulter /<br>modifier |

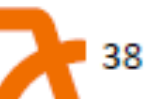

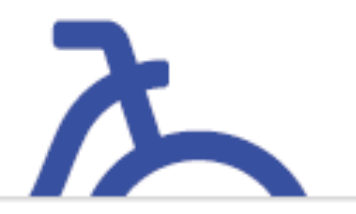

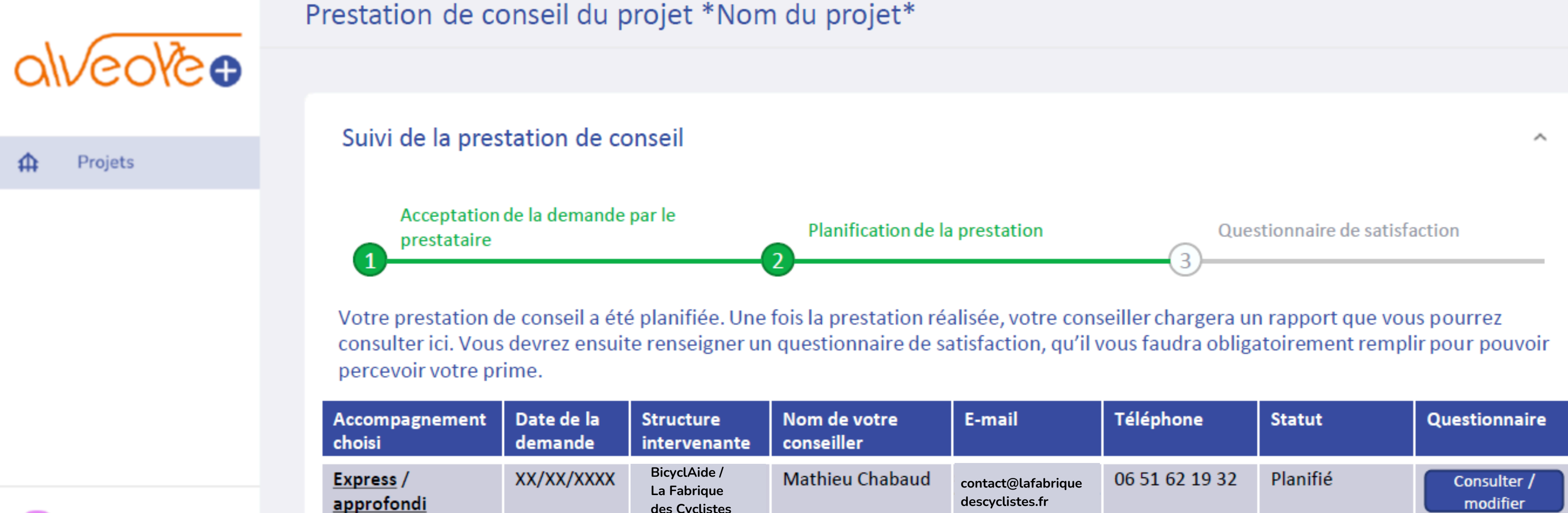

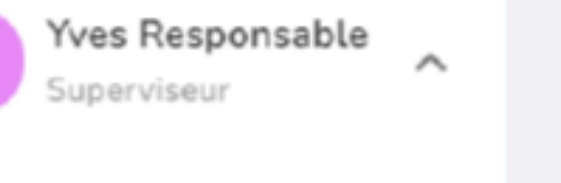

Θ Mon profil

Mon entreprise 

#### Déconnexion

Date de la réunion de lancement de la prestation :

des Cyclistes

## MAQUETTE

| ail                         | Téléphone      | Statut   | Questionnaire           |
|-----------------------------|----------------|----------|-------------------------|
| :t@lafabrique<br>clistes.fr | 06 51 62 19 32 | Planifié | Consulter /<br>modifier |

JJ/MM/AAA

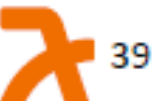

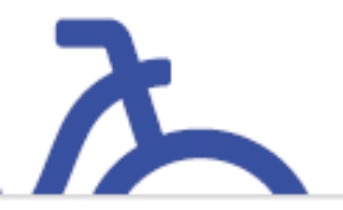

### 4.2.4 Suivi de la demande d'accompagnement – étape 2c

### Prestation de conseil du projet \*Nom du projet\* Ve o Suivi de la prestation de conseil Projets Acceptation de la demande par le Planification de la prestation prestataire 1 Votre prestation de conseil a été réalisée. Vous pouvez dès à présent formuler et envoyer votre demande de devis d'équipements de stationnement. Votre conseiller chargera bientôt un rapport que vous pourrez consulter ici. Vous devrez ensuite renseigner un questionnaire de satisfaction, qu'il vous faudra obligatoirement remplir pour pouvoir percevoir votre prime. E-m Nom de votre Accompagnement Date de la Structure

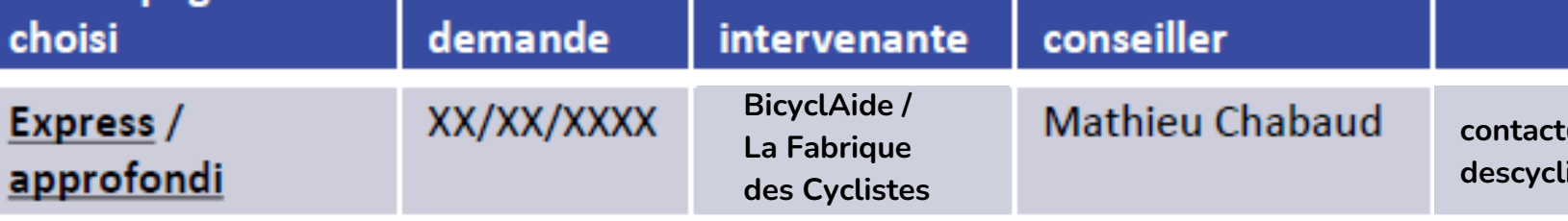

Date de la réunion de lancement de la prestation :

Yves Responsable  $\sim$ Superviseur

Mon profil

Θ

Mon entreprise H۳.

#### Déconnexion |→

# MAQUETTE

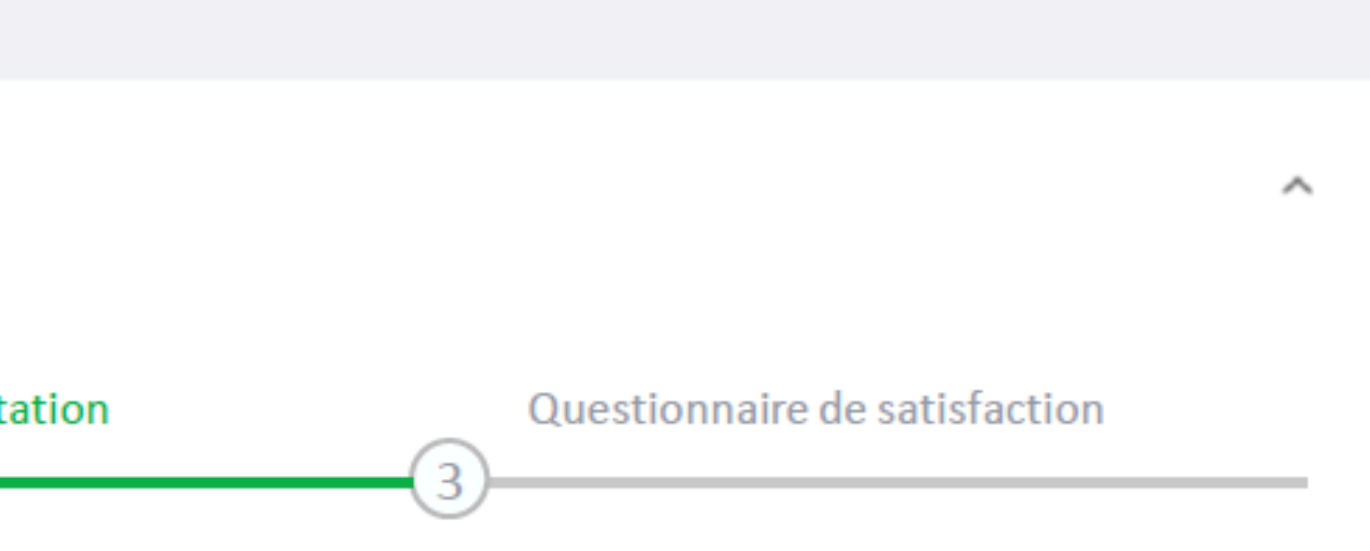

| ail                         | Téléphone      | Statut   | Questionnaire |
|-----------------------------|----------------|----------|---------------|
| ct@lafabrique<br>clistes.fr | 06 51 62 19 32 | Effectué | Consulter     |

JJ/MM/AAA

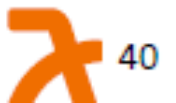

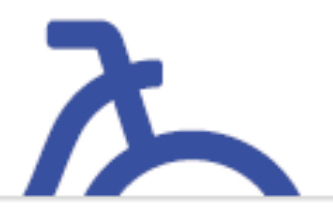

### 4.2.4 Suivi de la demande d'accompagnement – étape 3

### Prestation de conseil du projet \*Nom du projet\*

### Suivi de la prestation de conseil

Acceptation de la demande par le prestataire

Planification de la prestation

Votre prestation de conseil a été réalisée. Vous pouvez consulter le rapport en cliquant sur le bouton situé à droite de la date de la réunion de lancement. Merci de renseigner dès que possible le questionnaire de satisfaction ci-dessous. Son remplissage est obligatoire pour prétendre au versement de votre prime pour les équipements de stationnement de ce projet.

| Accompagnem<br>choisi          | ent                                                | Date de la<br>demande | Structure<br>intervenante                    | Nom de votre<br>conseiller | E-mail                                | Téléphone      | Statut               | Questionnaire |
|--------------------------------|----------------------------------------------------|-----------------------|----------------------------------------------|----------------------------|---------------------------------------|----------------|----------------------|---------------|
| <u>Express</u> /<br>approfondi |                                                    | XX/XX/XXXX            | BicyclAide /<br>La Fabrique<br>des Cyclistes | Mathieu Chabaud            | contact@lafabrique<br>descyclistes.fr | 06 51 62 19 32 | A évaluer            | Consulter     |
|                                | Date de la réunion de lancement de la prestation : |                       |                                              |                            | n: JJ/MI                              | M/AAA          | Consulter<br>rapport | le            |

### Questionnaire de satisfaction

Projets ₽

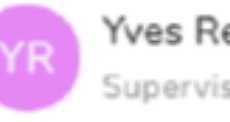

Θ

Yves Responsable  $\overline{}$ Superviseur

Ve o

Mon profil

Mon entreprise 

Déconnexion I →

# MAQUETTE

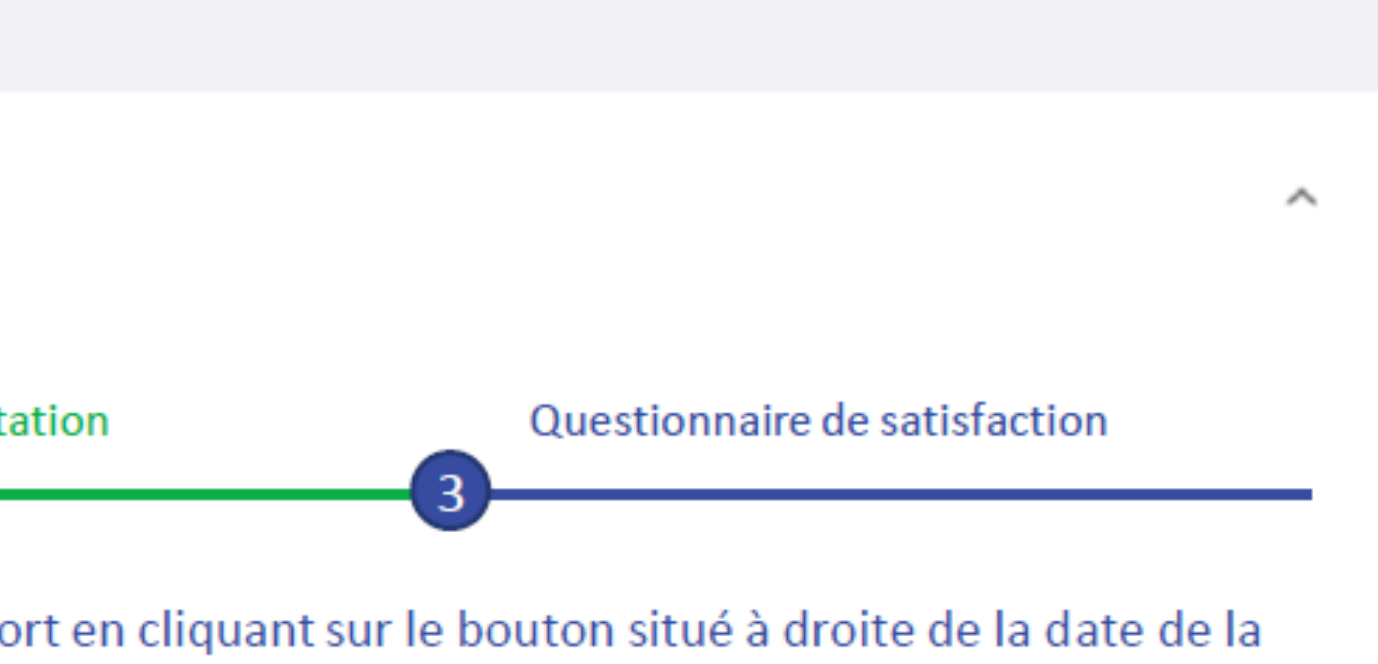

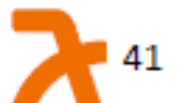